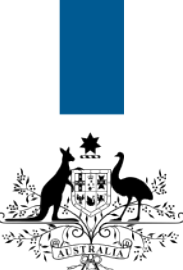

### Australian Government

Department of Immigration and Border Protection

# ImmiAccount – How to attach documents to a visa application

Version: 3 (29-2-2016)

When you have submitted an application to the department, you may be required to support your application with documentary evidence. Examples include:

- a birth certificate
- a passport or other travel document
- proof of citizenship
- a bank statement as evidence of financial capacity.

This guide explains the steps for attaching documents to your application.

Donce an attachm

(**i**)

Once an attachment has been added to an application, it <u>cannot</u> be removed.

Login to your ImmiAccount.

For information on how to login to your **ImmiAccount**, refer to the **How to login to ImmiAccount** Quick Reference Guide.

The My applications summary screen displays.

| 14                                                                                                    | FOURSFOUR, Ninetysznnzz Manage Account L00004          |
|----------------------------------------------------------------------------------------------------|--------------------------------------------------------|
| Andrehan Generated<br>Dependent of Longitudes<br>and Redef received                                    | ImmiAccount                                            |
| My applications Organisation applications Application preferences 🔻 Related links 🔻 Help and support 🔻 | 0                                                      |
| My applications summary                                                                                |                                                        |
| New application         Import application         Manage payments         Manage groups               | Advanced search                                        |
| List of applications 🔊                                                                                 |                                                        |
| ■ Reference no.▼ Application type ▼ Name (Date of birth)                                               | ▼ Submitted ow Last update# Status ▼ Select Action     |
| EGNN4062J3 Visitor Visa (600) MILLER, Lyda (02 Jul 1949)                                               | 14 Jan 2016 14 Jan 2016 Application received Actions 🔻 |
|                                                                                                    | 1 - 20 of 500 results Page 1 🔽 📢 🖌 🕨                   |
| Submit applications                                                                                    |                                                        |

1. In the Reference no. column, click on the link to the application that needs documents attached.

The View application status screen displays a summary of the application.

| 15                                                                       |                       |                                                                                                    |             | FOURSFOUR, Ninetyxznnzz Manage Account Logout |
|--------------------------------------------------------------------------|-----------------------|----------------------------------------------------------------------------------------------------|-------------|-----------------------------------------------|
| Australian Governmen<br>Department of Immigrati<br>and Border Protection | t<br>911              |                                                                                                    |             | Online Lodgement                              |
| My applications                                                          | Related links •       | Help and support 🔻                                                                                                    |             |                                               |
| opplication for a Vi                                                     | sitor Short Stay Visa | Reference Number: EGNN4P4M79                                                                                                    |             | Print summary                                 |
| Application                                                              | Applic                | ation View application status @                                                                                                    |             |                                               |
| View application<br>View application<br>Update us                        | n status<br>n mailbox | Important information     This application has been received by the department and will be assessed.     For information regarding application processing times, please refer to <u>service standards</u> . Please note requests for statu     this nerided will not be responded to |             |                                               |
| © MAYHEM, TI<br>(01 Jan 1996                                             | RULY<br>)             | Turo                                                                                                    | Doto        | Astion                                        |
| Attach docur                                                             | nents                 | Application submitted                                                                                                    | 08 Feb 2016 | View application                              |
| View health :                                                            | assessment            | Application fee paid                                                                                                    | 08 Feb 2016 | View receipt                                  |
| Provide char                                                             | acter assessment      |                                                                                                    |             |                                               |

2. Click the Attach documents link.

The Attach documents for... screen displays.

|                                                                                                    |                                                                                                    | FOUI                                                                                                    | RSFOUR, Ninetyxznnzz Man                                                                                                    | age Account Logout                                                                                    |
|----------------------------------------------------------------------------------------------------|----------------------------------------------------------------------------------------------------|----------------------------------------------------------------------------------------------------|----------------------------------------------------------------------------------------------------|----------------------------------------------------------------------------------------------------|
| Anstralian Government<br>separament of Immigration<br>and Border Protection                                                                                                    |                                                                                                    |                                                                                                    | Online Lo                                                                                                    | dgemen                                                                                                |
| ly applications Related links • Help and support •                                                                                                    | 1                                                                                                    |                                                                                                    |                                                                                                    |                                                                                                    |
| plication for a Visitor Short Stay Visa Reference Number: E                                                                                                    | GNN4P1MJC                                                                                                    |                                                                                                    |                                                                                                    | Print summary                                                                                         |
| Application Application received Attach dour received Please refer Note: There<br>View application mailbox Update us List of attach                                                                                      | cuments for Mayhem, Truly (01 Jan 1<br>to the <u>checklist of documents</u> for this application<br>are specific quality and formatting requirements<br>ments                              | 996)<br>or more information about<br>when scanning documents                                                                                                    | what to attach.<br>. Refer to the help text before                                                                                                    | attaching documents.                                                                                  |
| The second second second second second second second second second second second second second second second se                                                                                                    |                                                                                                    | - Andrews (                                                                                                    | The second second secon |                                                                                                    |
| MAYHEM, TRULY Evidence                                                                                                    |                                                                                                    | Status                                                                                                    | Filename                                                                                                    | Action                                                                                                |
| MAYHEM, TRULY Evidence<br>(01 Jan 1996) Financial                                                                                                    | Capacity - Personal, Evidence of                                                                                                    | Status     Ween Recommended                                                                                                    | Filename                                                                                                    | Action<br>Attach document                                                                             |
| OMAYHEM, TRULY         Evidence           (01 Jan 1996)         Financial           Attach documents         Identity, E                                                                                                 | Capacity - Personal, Evidence of<br>Evidence of                                                                                                    | Status     Wecommended     Secommended                                                                                                    | Filename                                                                                                    | Action<br>Attach document<br>Attach document                                                          |
| DMAYHEM, TRULY         Evidence           (01 Jan 1996)         Financial           Attach documents         Identity, E           View health assessment         Relations                                              | 2<br>Capacity - Personal, Evidence of<br>Evidence of<br>hip - Relative, Evidence of                                                                                                    | Status                                                                                                    | Filename                                                                                                    | Action<br>Attach document<br>Attach document<br>Attach document                                       |
| DMAYHEM, TRULY         Evidence           (01 Jan 1996)         Financial           Attach documents         Identity, E           View health assessment         Relations           Temporar         Temporar          | Capacity - Personal, Evidence of<br>Vidence of<br>hip - Relative, Evidence of<br>ry Stay, Evidence of                                                                                      | Status          Status         Status <td< td=""><td>Filename</td><td>Action<br/>Attach document<br/>Attach document<br/>Attach document<br/>Attach document</td></td<>                                                                                                    | Filename                                                                                                    | Action<br>Attach document<br>Attach document<br>Attach document<br>Attach document                    |
| ♥ MAYHEM, TRULY<br>(01 Jan 1996)      Evidence           Attach documents         Identity, E           View health assessment         Relations           Organise biometrics collection         Form 114<br>family vis | 2<br>Capacity - Personal, Evidence of<br>Evidence of<br>hip - Relative, Evidence of<br>ry Stay, Evidence of<br>9 Application for sponsorship for sponsored<br>tors                         | Status  Status Status Status Status Status Status Status Status Status Status Status Status Status Status Status Status Status Status Status Status Status Status Status Status Status Status Status Status Status Sta | Filename                                                                                                    | Action<br>Attach document<br>Attach document<br>Attach document<br>Attach document<br>Attach document |
| WAYHEM, TRULY<br>(01 Jan 1996)     Evidence<br>Financial       Attach documents     Identity, E       View health assessment     Relations       Organise biometrics collection     Form 114<br>family vis               | Capacity - Personal, Evidence of<br>Vidence of<br>hip - Relative, Evidence of<br>y Stay, Evidence of<br>9 Application for sponsorship for sponsored<br>itors<br>ent - Current, Evidence of | Status Status St | Eilename                                                                                                    | Action<br>Attach document<br>Attach document<br>Attach document<br>Attach document<br>Attach document |

m i The attachments are listed in three colour-coded categories:

- (Red) denotes a **Required** document
- (Amber/yellow) denotes a Recommended document
- (Green) denotes a Received document
- 3. Click an Attach document link to select a document type to attach.

The Attach Document dialog box displays.

| Mayhem, Truly (01 Jan 1996)                                                                                                    |
|----------------------------------------------------------------------------------------------------|
| *                                                                                                    |
| *                                                                                                    |
|                                                                                                    |
| * Browse                                                                                                    |
| he required Document type, please select a different Document type from the list above.                                                    |
| ed to satisfy an evidence type. Once a file has been selected, click Add attachment. Repeat this process for<br>been added, click Confirm. |
| licked the attachments are not received by the department.                                                                                 |
| 5 Add attachment                                                                                                    |
| 3 attachments have been received by the department.                                                                                        |
| Maximum of 60 attachments are allowed for this applicant.                                                                                  |
| Status Filename Action                                                                                                    |
| ided.                                                                                                    |
|                                                                                                    |
|                                                                                                    |

4. Complete the fields, using the following as a guide.

Evidence Type: Select the type of document you are attaching from the drop down list.

Note: This field will already be populated if you select a link from the list of recommended documents.

Document Type: Select the type of document from the drop down list.

Note: If you select a link from the list of recommended documents, the first option in the list will be displayed. This will probably need to be updated to better reflect the document you are attaching.

Description: Type a description of the document you are attaching.

**Filename:** Click the **Browse** button, then navigate to the location on your computer where the file to be attached is saved. Select the document and click **Save**.

The maximum file size for each attachment is 5Mb. The maximum number of files that can be attached ranges from 30 to 60 depending on the application type.

#### 5. Click Add attachment.

Repeat this process for multiple files.

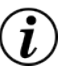

One or more files can be attached to satisfy an evidence type.

6. Once all files have been added, click **Confirm**.

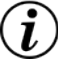

The attachments are not received by the Department until you click Confirm.

The **Attach documents for...** screen displays showing the list of documents you have provided.

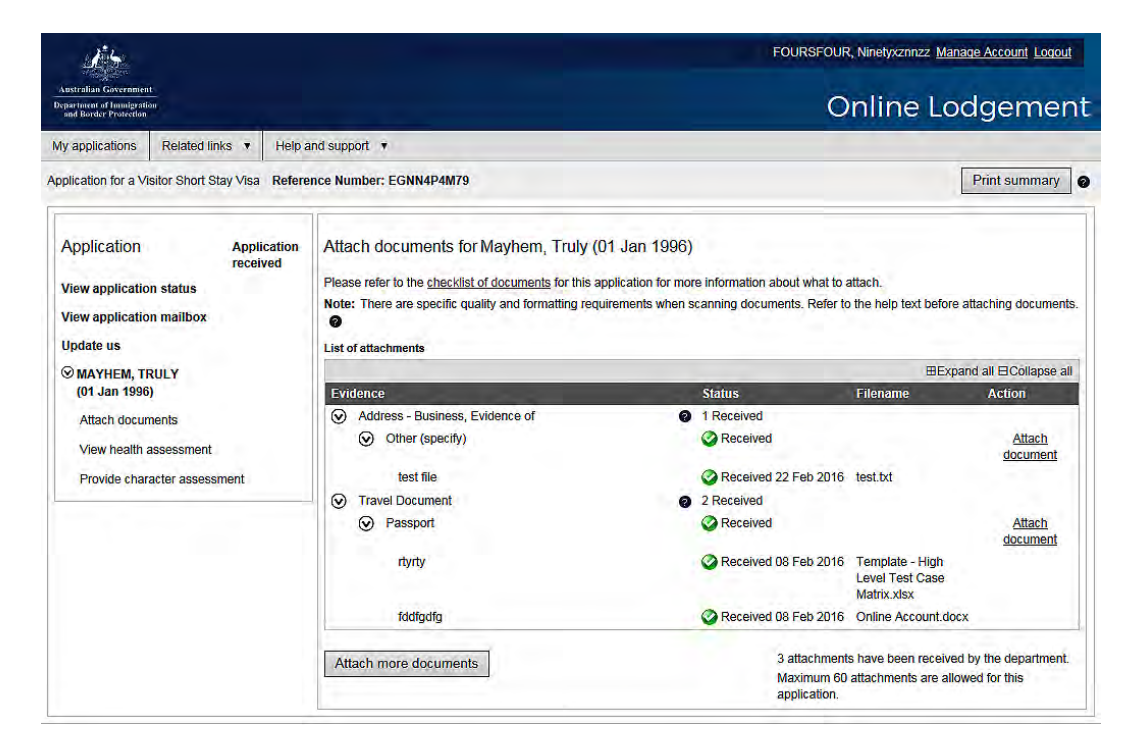

You have successfully attached one or more documents to your application.

## Supplying further information

In some cases the Department will contact you with a request for further information to support your application.

You must provide the requested information in order for the Department to make a decision on your application.

#### Login to your ImmiAccount.

 $(\mathbf{i})$ 

Follow steps 1-5 above until you have attached all the required documents.

| 15                                                                           |                                                                                 |                                                                                                    | FOURSFOUR, Ninetysznnzz Manage Account Logout      |  |  |
|------------------------------------------------------------------------------|---------------------------------------------------------------------------------|----------------------------------------------------------------------------------------------------|----------------------------------------------------|--|--|
| Australian Government<br>Department of Immigration<br>and Border Protection  |                                                                                 |                                                                                                    | Online Lodgement                                   |  |  |
| My applications Related links • H                                            | elp and support 🔻                                                               |                                                                                                    |                                                    |  |  |
| Application for a Visitor Short Stay Visa Re                                 | ference Number: EGNN4P4M79                                                      |                                                                                                    | Print summary                                      |  |  |
| Application Informati                                                        | on View application status                                                      |                                                                                                    |                                                    |  |  |
| View application status<br>View application mailbox                          | Important information     This application requires additionation               | al supporting documentation. Please check                                                                                                    | correspondence and attach the requested documents. |  |  |
| Update us                                                                    | Туре                                                                            | Date                                                                                                    | Action                                             |  |  |
| S MAYHEM, TRULY                                                              | Application submitted                                                           | 01 Feb 2016                                                                                                    | View application                                   |  |  |
| (01 Jan 1996)                                                                | Application fee paid                                                            | 01 Feb 2016                                                                                                    | View receipt                                       |  |  |
| Attach documents<br>View health assessment<br>Organise biometrics collection | Information provided<br>When you have provided the requ<br>Information provided | Information provided When you have provided the requested documents please click the button below to notify the department. Information provided |                                                    |  |  |

1. Click Information provided.

The Confirm information provided screen displays.

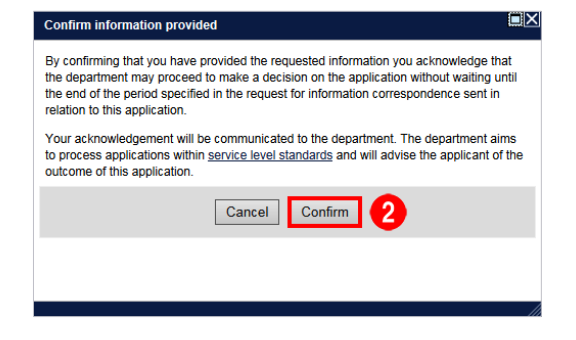

2. Click Confirm.

Your application will now proceed through the Department's decision-making process.